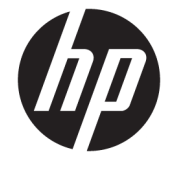

# [HP Engage Catalog]ユーザーガイド

概要

[HP Engage Catalog]でアプリのインストール、更新、および管理が行えます。

© Copyright 2020 HP Development Company, L.P.

本書で取り扱っているコンピューターソフトウェアは秘密情報であり、その保有、使用、または複製には、HPから使用許諾を得る必要があります。FAR 12.211 および 12.212 に従って、商業用コンピューターソフトウェア、コンピューターソフトウェア、コンピューターソフトウェア 資料、および商業用製品の技術データは、 ベンダー標準の商業用ライセンスのもとで 米国政府に使用許諾が付与されます。

本書の内容は、将来予告なしに変更される ことがあります。HP製品およびサービスに 対する保証は、当該製品およびサービスに 付属の保証規定に明示的に記載されている ものに限られます。本書のいかなる内容 も、当該保証に新たに保証を追加するもの ではありません。本書に記載されている製 品情報は、日本国内で販売されていないも のも含まれている場合があります。本書の 内容につきましては万全を期しております が、本書の技術的あるいは校正上の誤り、 省略に対して責任を負いかねますのでご了 承ください。

初版:2020年3月

製品番号:M04451-291

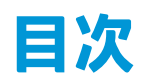

| [HP Engage Cat | italog]の使用 1 | l |
|----------------|--------------|---|
| アプ             | プリのインストール    | 1 |
| アプ             | プリの更新        | 1 |
| アプ             | プリの削除        | 1 |
| ・・<br>サー       | - バーの場所の更新   | 1 |

## [HP Engage Catalog]の使用

[HP Engage Catalog]を使用すると、HP パートナーが提供するアプリの検出、インストール、および更 新ができます。

[HP Engage Catalog]は、新しいベンダーや新しい利用可能なアプリの更新のため、定期的に更新されます。このため、新しいアプリを使用してデバイスを最新の状態に保つことができます。

### アプリのインストール

アプリをインストールするには、以下の操作を行います。

- 1. インストールするアプリタイルで[Install] (インストール)を選択します。
- 2. アプリがインストールされたことを確認するには、画面を下にスワイプします。

#### アプリの更新

アプリを更新するには、以下の操作を行います。

▲ 利用可能なアプリの更新がある場合は、[Update](更新)ボタンを選択します。

#### アプリの削除

アプリを削除するには、以下の操作を行います。

- ▲ インストールされているアプリを削除するには、アプリタイルで[Remove] (削除) ボタンを選択 します。
- ② 注記:アプリタイルに[Update](更新)が表示されている場合、[HP Engage Catalog]を使用して 削除するには、いったんそのアプリを更新する必要があります。更新せずに削除したい場合は、 お使いのデバイスでのアプリの削除方法を実行します。

#### サーバーの場所の更新

サーバーの場所を確認または更新するには、以下の操作を行います。

▲ 画面の左上隅にあるメニュー タブを開き、[Update server location] (サーバーの場所の更新)を 選択します。